# DHCP Parameter Request List Option 55 Used to Profile Endpoints Configuration Example

## Contents

Introduction Prerequisites Requirements Components Used Background Information Configure Verify Troubleshoot Log Analysis Related Information

## Introduction

This document describes the use of the DHCP Parameter Request List option 55 as an alternative method to profile devices that use the Identity Services Engine (ISE).

## Prerequisites

## Requirements

Cisco recommends that you have:

- Basic knowledge of the DHCP discovery process
- Experience with the use of ISE to configure custom profiling rules

## **Components Used**

The information in this document is based on these software and hardware versions:

- ISE Version 3.0
- Windows 10

The information in this document was created from the devices in a specific lab environment. All of the devices used in this document started with a cleared (default) configuration. If your network is live, make sure that you understand the potential impact of any command.

## **Background Information**

In production ISE deployments, some of the more commonly deployed profiling probes include RADIUS, HTTP, and DHCP. With URL redirection in the center of the ISE workflow, the HTTP probe is widely used in order to capture important endpoint data from the User-Agent string. However, in some production use cases, a URL redirection is not desired and Dot1x is preferred, which makes it more difficult to accurately profile an endpoint. For example, an employee PC that connects to a corporate Service Set Identifier (SSID) gets full access while its personal iDevice (iPhone, iPad, iPod) gets Internet access only. In both scenarios, the users are profiled and dynamically mapped to a more specific identity group for authorization profile matching that does not rely on the user to open a web browser. Another commonly used alternative is hostname matching. This solution is imperfect because users might change the endpoint hostname to a non-standard value.

In corner cases such as these, the DHCP probe and DHCP Parameter Request List option 55 can be used as an alternative method to profile these devices. The Parameter Request List field in the DHCP packet can be used in order to fingerprint an endpoint operating system much like an Intrusion Prevention System (IPS) uses a signature in order to match a packet. When the endpoint operating system sends a DHCP discover or request packet on the wire, the manufacturer includes a numeric list of DHCP options that it intends to receive from the DHCP server (default router, Domain Name Server (DNS), TFTP server, etc.). The order by which the DHCP client requests these options from the server is fairly unique and can be used in order to fingerprint a particular source operating system. The use of the Parameter Request List option is not as exact as the HTTP User-Agent string, however, it is far more controlled than the use of hostnames and other statically-defined data.

**Note**: The DHCP Parameter Request List option is not a perfect solution because the data it produces is vendor-dependent and can be duplicated by multiple device types.

Before you configure the ISE profiling rules, use Wireshark captures from an endpoint/Switched Port Analyzer (SPAN) or Transmission Control Protocol (TCP) Dump captures on ISE in order to evaluate the Parameter Request List options in the DHCP packet (if present). This sample capture displays the DHCP Parameter Request List options for a Windows 10.

|                                                                       | bootp                                                     |                     |                          |           |         |       |            |             |    |            |
|-----------------------------------------------------------------------|-----------------------------------------------------------|---------------------|--------------------------|-----------|---------|-------|------------|-------------|----|------------|
| No.                                                                   | Time                                                      | Source              | Destination              | Protocol  | Length  | Info  |            |             |    |            |
|                                                                       | 1083 55.281036                                            | 0.0.0.0             | 255.255.255.255          | DHCP      | 342     | DHCP  | Discover - | Transaction | ID | 0xc629c12d |
|                                                                       | 1645 70.718403                                            | 0.0.0.0             | 255.255.255.255          | DHCP      | 342     | DHCP  | Discover - | Transaction | ID | 0xc629c12d |
| <                                                                     |                                                           |                     |                          |           |         |       |            |             |    |            |
|                                                                       | Relay agent IP ad                                         |                     |                          |           |         |       |            |             |    |            |
|                                                                       | Client MAC address: IntelCor_26:eb:9f (b4:96:91:26:eb:9f) |                     |                          |           |         |       |            |             |    |            |
| Client hardware address padding: 000000000000000000000000000000000000 |                                                           |                     |                          |           |         |       |            |             |    |            |
|                                                                       | Server host name                                          | not given           |                          |           |         |       |            |             |    |            |
|                                                                       | Boot file name no                                         | ot given            |                          |           |         |       |            |             |    |            |
|                                                                       | Magic cookie: DH                                          | CP                  |                          |           |         |       |            |             |    |            |
|                                                                       | > Option: (53) DHC                                        | P Message Type (Di  | scover)                  |           |         |       |            |             |    |            |
|                                                                       | > Option: (61) Clie                                       | ent identifier      |                          |           |         |       |            |             |    |            |
|                                                                       | > Option: (12) Host                                       | t Name              |                          |           |         |       |            |             |    |            |
|                                                                       | > Option: (60) Vend                                       | dor class identifi  | er                       |           |         |       |            |             |    |            |
| L                                                                     | ✓ Option: (55) Para                                       | ameter Request Lis  | t                        |           |         |       |            |             |    |            |
|                                                                       | Length: 14                                                | and the There (4)   | Colored March            |           |         |       | _          |             |    |            |
|                                                                       | Parameter Requ                                            | Jest List Item: (1) | ) Subnet Mask            |           |         |       |            |             |    |            |
|                                                                       | Parameter Requ                                            | Jest List Item: (3) | ) Router                 |           |         |       |            |             |    |            |
|                                                                       | Parameter Requ                                            | Jest List Item: (0  | ) Domain Name Server     |           |         |       |            |             |    |            |
|                                                                       | Parameter Requ                                            | lest List Item; (1: | 1) Perform Pouter Discov |           |         |       |            |             |    |            |
|                                                                       | Parameter Requ                                            | est list Item: (3   | 3) Static Poute          | E1        |         |       |            |             |    |            |
|                                                                       | Parameter Requ                                            | lest list Item: (4) | 3) Vendor-Specific Infor | mation    |         |       |            |             |    |            |
|                                                                       | Parameter Requ                                            | lest list Item: (4  | 4) NetBIOS over TCP/TP N | ame Serve | er.     |       |            |             |    |            |
|                                                                       | Parameter Requ                                            | uest List Item: (4  | 5) NetBIOS over TCP/IP N | ode Type  |         |       |            |             |    |            |
|                                                                       | Parameter Requ                                            | Jest List Item: (4) | 7) NetBIOS over TCP/IP S | cope      |         |       |            |             |    |            |
|                                                                       | Parameter Requ                                            | uest List Item: (1  | 19) Domain Search        |           |         |       |            |             |    |            |
|                                                                       | Parameter Requ                                            | uest List Item: (1  | 21) Classless Static Rou | te        |         |       |            |             |    |            |
|                                                                       | Parameter Requ                                            | uest List Item: (24 | 49) Private/Classless St | atic Rout | te (Mic | rosof | t)         |             |    |            |
|                                                                       | Parameter Requ                                            | uest List Item: (2  | 52) Private/Proxy autodi | scovery   |         |       |            |             |    |            |
|                                                                       | ✓ Option: (255) End                                       | d                   |                          |           |         |       |            |             |    |            |

The Parameter Request List string that results is written in the following comma-separated format: 1, 3, 6, 15, 31, 33, 43, 44, 46, 47, 119, 121, 249, 252. Use this format when configuring custom profiling conditions in ISE.

The configuration section demonstrates the use of custom profiling conditions to match Windows 10 workstation into a **Windows10-Workstation**.

## Configure

 Log on to the ISE admin GUI and navigate to Policy > Policy Elements > Conditions > Profiling. Click Add in order to add a new custom profiling condition. In this example, we are using Windows 10 Parameter Request List fingerprints. Refer to <u>Fingerbank.org</u> for a complete list of Parameter Request List values.

**Note**: The **Attribute Value** text box might not display all of the numeric options, and you might need to scroll with the mouse or keyboard in order to view the full list.

| Profiler Conditions | Profiler Condition List > New Profiler Condition |                                  |             |                                           |  |  |  |  |
|---------------------|--------------------------------------------------|----------------------------------|-------------|-------------------------------------------|--|--|--|--|
| Exception Actions   | Profiler Condi                                   | tion                             |             |                                           |  |  |  |  |
| NMAP Scan Actions   |                                                  |                                  |             |                                           |  |  |  |  |
| Allowed Protocols   | * Name                                           | Windows10-DHCPOption55_1         | Description | DHCP Option 55 Parameter Request List for |  |  |  |  |
|                     |                                                  |                                  |             | Windows 10.                               |  |  |  |  |
|                     | * Туре                                           | DHCP 🗸                           |             |                                           |  |  |  |  |
|                     | * Attribute Name                                 | dhcp-parameter-request-li $\sim$ |             |                                           |  |  |  |  |
|                     | * Operator                                       | EQUALS ~                         |             |                                           |  |  |  |  |
|                     | * Attribute Value                                | 1, 3, 6, 15, 31, 33, 43, 44      |             |                                           |  |  |  |  |
|                     | System Type                                      | Administrator Created            |             |                                           |  |  |  |  |
|                     |                                                  |                                  |             |                                           |  |  |  |  |

2. With the custom conditions defined, navigate to Policy > Profiling > Profiling Policies in order to modify a current profiling policy or in order to configure a new one. In this example, the default Workstation, Microsoft-Workstation, Windows10-Workstation policies are edited in order to include the new Parameter Request List conditions. Add a new compound condition to the Workstation, Microsoft-Workstation, Windows10-Workstation profiler policy rule as shown below. Modify the Certainty Factor as required in order to achieve the desired profiling result.

| Overview Ext Id Sources Networ                                | rk Devices Endpoint Classifi            | ication Node Config                           | Feeds Manual            | Scans Policy Elements   | Profiling Policies |
|---------------------------------------------------------------|-----------------------------------------|-----------------------------------------------|-------------------------|-------------------------|--------------------|
| < 🔁 🏟                                                         | * Name                                  | Workstation                                   | Description             | Policy for Workstations |                    |
| Vizio-Device                                                  | Policy Enabled                          |                                               |                         |                         | lh.                |
| WYSE-Device                                                   | * Minimum Certainty Factor              | 10                                            | (Valid Range 1 to 65535 | 5)                      |                    |
| <ul> <li>Workstation</li> <li>ChromeBook-Workstati</li> </ul> | * Exception Action                      | NONE                                          | /                       |                         |                    |
| FreeBSD-Workstation                                           | * Network Scan (NMAP) Action            | NONE                                          | /                       |                         |                    |
| > 🛃 Linux-Workstation                                         | Create an Identity Group for the policy | • Yes, create matching Identity G             | roup                    |                         |                    |
| > 🔀 Macintosh-Workstati                                       | Parent Policy                           | No, use existing Identity Group<br>***NONE*** | hierarchy               |                         |                    |
| > 🔀 Microsoft-Workstatio                                      | - or only                               |                                               |                         |                         |                    |
| OpenBSD-Workstation                                           | * Associated CoA Type                   | Global Settings                               |                         |                         |                    |
| > 🔀 Sun-Workstation                                           | System Type                             | Administrator Modified                        |                         |                         |                    |
| > 🔀 Xerox-Device                                              | Rules                                   |                                               |                         |                         |                    |
| Z-Com-Device                                                  |                                         |                                               |                         |                         |                    |
| ZTE-Device                                                    | If Condition Windows10-DHCPO            | ption55_1 V Then Certa                        | inty Factor Increases   | <u>10</u>               |                    |
| > 🔀 Zebra-Device                                              | If Condition OS_X_MountainLion          | -WorkstationRule1Check2 V                     | Then Certainty Factor   | Increases V 30          |                    |

| Overview Ex  | t Id Sources      | Network Devices       | Endpoint Classifi           | ication Node Config                             | Feeds              | Manual           | Scans            | Policy Elements             | Profiling Policies |
|--------------|-------------------|-----------------------|-----------------------------|-------------------------------------------------|--------------------|------------------|------------------|-----------------------------|--------------------|
| < 18         |                   | * Name                |                             | Microsoft-Workstation                           |                    | Description      | Generic policy t | for Microsoft workstation   |                    |
| K WYSE       | -Device           | Policy Epoble         | ad                          | -                                               |                    |                  |                  |                             |                    |
| V 🔀 Wor      | rkstation         | Policy Enable         | 50                          |                                                 |                    | l                |                  |                             | 11.                |
| Chro         | omeBook-Worksta   | ati * Minimum C       | Certainty Factor            | 10                                              | (Valid Rar         | nge 1 to 65535   | )                |                             |                    |
| Free         | BSD-Workstation   | * Exception /         | Action                      | NONE                                            | ~                  |                  |                  |                             |                    |
| > 🖂 Li       | acintosh-Worksta  | * Network S           | can (NMAP) Action           | NONE                                            | ~                  |                  |                  |                             |                    |
| ✓ ⊠ M        | icrosoft-Workstat | tio Create an Id      | entity Group for the policy | <ul> <li>Yes, create matching Iden</li> </ul>   | tity Group         |                  |                  |                             |                    |
| 🔀 Vi         | sta-Workstation   | -                     |                             | <ul> <li>No, use existing Identity G</li> </ul> | Group hierarchy    |                  |                  |                             |                    |
| K W          | indows10-Workst   | Parent Policy         | (                           | Workstation                                     |                    |                  |                  |                             |                    |
| 🔀 W          | indows7-Worksta   | * Associated          | I CoA Type                  | Global Settings                                 | ~                  |                  |                  |                             |                    |
| 🔀 W          | indows8-Worksta   | System Type           | 9                           | Cisco Provided                                  |                    |                  |                  |                             |                    |
| K W          | indowsXP-Works    | ta <sup>.</sup> Rules |                             |                                                 |                    |                  |                  |                             |                    |
| 🛃 Оре        | enBSD-Workstatio  | 'n                    |                             |                                                 |                    |                  |                  |                             |                    |
| > 🔀 Si       | un-Workstation    | If Conc               | dition Windows10-DHCPO      | 0ption55_1 ∨ Then                               | Certainty Factor I | Increases $\sim$ | 10               | -<br>                       |                    |
| > 🔀 Xen      | ox-Device         | If Conc               | dition Microsoft-Workstatio | on-Rule4-Check1 🗸 Ti                            | hen Certainty Fa   | actor Increases  | · <u> </u>       | <b>Q</b>                    | ~                  |
|              |                   |                       |                             |                                                 |                    |                  |                  |                             |                    |
| Overview Ext | Id Sources        | Network Devices       | Endpoint Classifi           | ication Node Config                             | Feeds              | Manual           | Scans            | Policy Elements             | Profiling Policies |
| EQ           |                   | Profiler Po           | licy                        |                                                 |                    |                  |                  |                             |                    |
| < 18         |                   | 0                     |                             | Windows 10 Workstolion                          |                    |                  | Policy for Micro | osoft Windows 10 workstatic | 20                 |
|              | Levice            | - Name                |                             | windows to - workstation                        |                    | Description      |                  |                             |                    |
| V 🔀 Work     | represe Werkete   | Policy Enable         | d                           |                                                 |                    |                  |                  |                             | _/ic               |
| Chro         | RSD-Workstation   | * Minimum C           | ertainty Factor             | 20                                              | (Valid Rar         | nge 1 to 65535   | )                |                             |                    |
| > I Lin      | ux-Workstation    | * Exception A         | Action                      | NONE                                            | ~                  |                  |                  |                             |                    |
| > 🛃 Ma       | acintosh-Workstat | ti * Notwork So       | on (NMAD) Action            | NONE                                            |                    |                  |                  |                             |                    |
| ~ 🔀 Mi       | crosoft-Workstati |                       | an (NMAP) Action            |                                                 |                    |                  |                  |                             |                    |
| 🛃 Vis        | ta-Workstation    | Create an ide         | entity Group for the policy | No, use existing Identity G                     | aroup hierarchy    |                  |                  |                             |                    |
| 🛃 Wi         | ndows10-Worksta   | a1 * Parent Polic     | SV.                         | Microsoft-Workstation                           | ~                  |                  |                  |                             |                    |
| 🖂 Wi         | ndows7-Workstat   | tie                   |                             |                                                 |                    |                  |                  |                             |                    |
| 🛃 Wi         | ndows8-Workstat   | * Associated          | CoA Type                    | Global Settings                                 | ~                  |                  |                  |                             |                    |
| 🛃 Wi         | ndowsXP-Workst    | System Type<br>a      |                             | Administrator Modified                          |                    |                  |                  |                             |                    |
| 🔀 Oper       | nBSD-Workstation  | n Rules               |                             |                                                 |                    |                  |                  |                             |                    |
| > 🔣 Su       | n-Workstation     |                       |                             |                                                 |                    |                  |                  |                             |                    |
|              |                   |                       |                             |                                                 |                    |                  |                  |                             | _                  |
| > 🛃 Xero     | x-Device          | If Cond               | ition Windows10-DHCPO       | ption55_1 🗸 Then                                | Certainty Factor   | Increases 🗸      | 20               |                             | 1                  |

**Note**: Use the <u>Command Lookup Tool</u> (<u>registered</u> customers only) in order to obtain more information on the commands used in this section.

## Verify

### Step 1 -

Navigate to ISE > Operations > Live Logs . 1st authentication matches the Unknown Authorization Policy and limited access is given to ISE . After device is profiled , ISE triggers CoA and another authentication request is received on ISE and matches the new profile - Windows10 Workstation .

|                                                                                                    |         |                                                                                       | Operations · RADIL                                                                        | A Evaluation Mode 16 Days                       | Q (2)                                                                                  |                                                                                                    |                                                                                  |                       |
|----------------------------------------------------------------------------------------------------|---------|---------------------------------------------------------------------------------------|-------------------------------------------------------------------------------------------|-------------------------------------------------|----------------------------------------------------------------------------------------|----------------------------------------------------------------------------------------------------|----------------------------------------------------------------------------------|-----------------------|
| Live Logs Live Sessions                                                                                                    |         |                                                                                       |                                                                                           |                                                 |                                                                                        |                                                                                                    |                                                                                  |                       |
| Misconfigured Supplicants 🕕                                                                                                    | Miscon  | figured Network Devices                                                               |                                                                                           | RADIUS Drops                                    | O                                                                                      | Client Stopped Responding 🕕                                                                                        |                                                                                  | Repeat Co             |
| 0                                                                                                    |         | 0                                                                                     |                                                                                           | 0                                               |                                                                                        | 0                                                                                                    |                                                                                  | 0                     |
|                                                                                                    |         |                                                                                       |                                                                                           |                                                 |                                                                                        | Refresh<br>Never                                                                                                   | Show<br>Latest 20 records 🗸                                                      | Within<br>Last 5 minu |
|                                                                                                    |         |                                                                                       |                                                                                           |                                                 |                                                                                        |                                                                                                    |                                                                                  |                       |
| G Refresh ⊆ Reset Repeat Counts ⊥ Expor                                                                                                  | t To V  | Penent Identity                                                                       | Endnoint ID                                                                               | Identity Gro                                    | Endnoint Brofile                                                                       | Authorization Bolicy                                                                                               | Authorization Brofile                                                            | <b>⊽</b> Filter       |
| Ø Refresh     Seset Repeat Counts     ① Expor       Time     Status       ×                                                              | Details | Repeat Identity                                                                       | Endpoint ID                                                                               | Identity Gro                                    | Endpoint Profile                                                                       | Authorization Policy<br>Authorization Policy                                                                       | Authorization Prof                                                               | <i>⊽</i> Filter       |
| C Refresh          ← Reset Repeat Counts            Time         Status           ×              Dec 29, 2020 06:35:43.472 AM          ● | Details | Repeat Identity Identity 0 dollauser                                                  | Endpoint ID<br>Endpoint ID<br>B4:96:91:26:EB:9F                                           | Identity Gro                                    | Endpoint Profile<br>Endpoint Profile<br>Windows10-Workstation                          | Authorization Policy<br>Authorization Policy<br>Switch >> Microsoft_workstation                                    | Authorization Prof<br>Authorization Profiles<br>PermitAccess                     | ∑ Filter              |
| C Refresh         Seset Repeat Counts         ① Expon           Time         Status           ×                                          | Details | Repeat     Identity       Identity     Identity       0     dot1xuser       dot1xuser | Endpoint ID<br>Endpoint ID<br>B4:96:91:26:EB:9F<br>B4:96:91:26:EB:9F                      | Identity Gro<br>Identity Group<br>Workstation   | Endpoint Profile<br>Endpoint Profile<br>Windows10-Workstation<br>Windows10-Workstation | Authorization Policy<br>Authorization Policy<br>Switch >> Microsoft_workstation<br>Switch >> Microsoft_workstation | Authorization Profiles Authorization Profiles PermitAccess PermitAccess          | ∑ Filter              |
| C Refresh         S Reset Repeat Counts         ① Export           Time         Status           ×                                       | Details | Repeat     Identity       Identity     Identity       0     dot1xuser       dot1xuser | Endpoint ID<br>Endpoint ID<br>B4:96:91:26:E8:9F<br>B4:96:91:26:E8:9F<br>B4:96:91:26:E8:9F | Identity Group<br>Identity Group<br>Workstation | Endpoint Profile<br>Endpoint Profile<br>Windows10-Workstation<br>Windows10-Workstation | Authorization Policy<br>Authorization Policy<br>Switch >> Microsoft_workstation<br>Switch >> Microsoft_workstation | Authorization Profiles<br>Authorization Profiles<br>PermitAccess<br>PermitAccess | ∑ Filter              |

#### Step 2 -

Use this section in order to confirm that your configuration works properly.

- Navigate to **Context Visibility > Endpoints,** search the endpoint, click edit.
- Confirm that the **EndPointPolicy** is Window10-Workstation and that the **dhcp-parameterrequest-list** values match the condition values previously configured.

|                               | <b>≡ Cisco</b> ISE                                                                                                    |                       |                                      |         | Context Visibility · Endpoints |  |  |  |  |  |
|-------------------------------|----------------------------------------------------------------------------------------------------|-----------------------|--------------------------------------|---------|--------------------------------|--|--|--|--|--|
| Endpoints > B4:96:91:26:EB:9F |                                                                                                    |                       |                                      |         |                                |  |  |  |  |  |
|                               | B4:96:91:26:EB:9                                                                                                    | F ØØ                  |                                      |         |                                |  |  |  |  |  |
|                               | MAC Address: B4:96:91:26:EB:9F<br>Username: dot1xuser<br>Endpoint Profile: Windows10-Workstation<br>Current IP Address:<br>Location: Location → All Locations |                       |                                      |         |                                |  |  |  |  |  |
|                               | Applications                                                                                                    | Attributes            | Authentication                       | Threats | Vulnerabilities                |  |  |  |  |  |
|                               | General Attributes                                                                                                    |                       |                                      |         |                                |  |  |  |  |  |
|                               | Description                                                                                                    |                       |                                      |         |                                |  |  |  |  |  |
|                               | Static Assignment                                                                                                    | false                 |                                      |         |                                |  |  |  |  |  |
|                               | Endpoint Policy                                                                                                    | Windows10-Workstation | 1                                    |         |                                |  |  |  |  |  |
|                               | Static Group Assignment                                                                                                    | false                 |                                      |         |                                |  |  |  |  |  |
|                               | Identity Group Assignment                                                                                                    | Workstation           |                                      |         |                                |  |  |  |  |  |
|                               |                                                                                                    |                       |                                      |         |                                |  |  |  |  |  |
|                               | User-Fetch-User-Name                                                                                                    | dot1xuser             |                                      |         |                                |  |  |  |  |  |
|                               | User-Name                                                                                                    | dot1xuser             |                                      |         |                                |  |  |  |  |  |
|                               | UserType                                                                                                    | User                  |                                      |         |                                |  |  |  |  |  |
|                               | allowEasyWiredSession                                                                                                    | false                 |                                      |         |                                |  |  |  |  |  |
|                               | dhcp-parameter-request-list                                                                                                    | 1, 3, 6, 15, 31, 33   | 3, 43, 44, 46, 47, 119, 121, 249, 25 | i2      |                                |  |  |  |  |  |
|                               |                                                                                                    |                       |                                      |         |                                |  |  |  |  |  |

## Troubleshoot

This section provides the information you can use in order to troubleshoot your configuration.

- Verify that the DHCP packets reached the ISE policy nodes that perform the profiling function (with helper-address or SPAN).
- Use the **Operations > Troubleshoot > Diagnostic Tools > General Tools > TCP Dump** tool in order to natively run TCP Dump captures from the ISE admin GUI.
- Enable below debugs on ISE PSN node -nsf-nsf-session-lightwight Session Directoryprofiler-runtime-AAA
- Profiler.log, prrt-server.log and Isd.log show relevant information.
- Refer to the **Fingerbank.org** DHCP fingerprint database for a current list of Parameter Request List options.
- Ensure that the correct Parameter Request List values are configured in the ISE profiling conditions. Some of the more commonly used strings include:

**Note**: Refer to <u>Important Information on Debug Commands</u> before you use **debug** commands.

## Log Analysis

++Enable below debugs on ISE PSN node -

-nsf

-nsf-session

-lightwight Session Directory

-profiler

-runtime-AAA

++Initial Authentication

++prrt-server.log

++Access Request received on ISE node

Radius,2020-12-29 06:35:19,377,DEBUG,0x7f1cdcbd2700,cntx=0001348461,sesn=isee30primary/397791910/625,CallingStationID=B4-96-91-26-EB-9F,**RADIUS PACKET:: Code=1(AccessRequest)** Identifier=182 Length=285

++ISE matches the Unknown\_profile

AcsLogs,2020-12-29 06:35:19,473,DEBUG,0x7f1cdc7ce700,cntx=0001348476,sesn=isee30primary/397791910/625,CPMSessionID=0A6A270B00000018B44013AC,user=dot1xuser,CallingS tationID=B4-96-91-26-EB-9F,**AuthorizationPolicyMatchedRule=Unknown\_Profile**, EapTunnel=EAP-FAST, EapAuthentication=EAP-MSCHAPv2, UserType=User, CPMSessionID=0A6A270B00000018B44013AC, EndPointMACAddress=B4-96-91-26-EB-9F,

++ISE Sends Access Accept with limited access

Radius,2020-12-29 06:35:19,474,DEBUG,0x7f1cdc7ce700,cntx=0001348476,sesn=isee30primary/397791910/625,CPMSessionID=0A6A270B00000018B44013AC,user=dot1xuser,CallingS

#### tationID=B4-96-91-26-EB-9F,RADIUS PACKET:: **Code=2(AccessAccept)** Identifier=186 Length=331

++ISE received Accounting Update with the DHCP information

Radius,2020-12-29 06:35:41,464,DEBUG,0x7f1cdcad1700,cntx=0001348601,sesn=isee30primary/397791910/627,CPMSessionID=0A6A270B00000018B44013AC,CallingStationID=B4-96-91-26-EB-9F,RADIUS PACKET:: **Code=4(AccountingRequest)** Identifier=45 Length=381

[1] User-Name - value: [dot1xuser]

[87] NAS-Port-Id - value: [GigabitEthernet1/0/13]

[26] cisco-av-pair - value: [dhcp-option=

[26] cisco-av-pair - value: [audit-session-id=0A6A270B00000018B44013AC]

++ISE Sends back Accounting Response

Radius,2020-12-29 06:35:41,472,DEBUG,0x7f1cdc5cc700,cntx=0001348601,sesn=isee30primary/397791910/627,CPMSessionID=0A6A270B00000018B44013AC,user=dot1xuser,CallingS tationID=B4-96-91-26-EB-9F,RADIUS PACKET:: **Code=5(AccountingResponse)** Identifier=45 Length=20,RADIUSHandler.cpp:2216

#### ++Profiler.log

++Once Accounting Update is received with the DHCP option dhcp-parameter-request-list , ISE Starts profiling the device

2020-12-29 06:35:41,470 DEBUG [SyslogListenerThread][] cisco.profiler.probes.radius.SyslogDefragmenter -::::- **parseHeader inBuffer**=<181>Dec 29 06:35:41 isee30-primary CISE\_RADIUS\_Accounting 000000655 2 0 2020-12-29 06:35:41.467 +00:00 0000234376 3002 NOTICE **Radius-Accounting: RADIUS Accounting watchdog update**, ConfigVersionId=99, Device IP Address=10.106.39.11, UserName=dot1xuser, RequestLatency=6, NetworkDeviceName=Sw, User-Name=dot1xuser, NAS-IP-Address=10.106.39.11, NAS-Port=50113, Class=CACS:0A6A270B00000018B44013AC:isee30primary/397791910/625, Called-Station-ID=A0-EC-F9-3C-82-0D, Calling-Station-ID=B4-96-91-26-EB-9F, NAS-Identifier=Switch, Acct-Status-Type=Interim-Update, Acct-Delay-Time=0, Acct-Input-Octets=174, Acct-Output-Octets=0, Acct-Session-Id=0000000b, Acct-Authentic=Remote, Acct-Input-Packets=1, Acct-Output-Packets=0, Event-Timestamp=1609341899, NAS-Port-Type=Ethernet, NAS-Port-Id=GigabitEthernet1/0/13, **cisco-av-pair=dhcp-option=dhcpparameter-request-list=1\, 3\, 6\, 15\, 31\, 33\, 43\, 44\, 46\, 47\, 119\, 121\, 249\, 252, cisco-avpair=audit-session-id=0A6A270B0000018B44013AC**, cisco-av-pair=method=dot1x,

2020-12-29 06:35:41,471 DEBUG [RADIUSParser-1-thread-2][] cisco.profiler.probes.radius.RadiusParser -::::- **Parsed IOS Sensor 1: dhcp-parameter-requestlist=[1, 3, 6, 15, 31, 33, 43, 44, 46, 47, 119, 121, 249, 252]** 

Attribute:cisco-av-pair value:dhcp-option=dhcp-parameter-request-list=1\, 3\, 6\, 15\, 31\, 33\, 43\, 44\, 46\, 47\, 119\, 121\, 249\, 252, audit-session-id=0A6A270B00000018B44013AC, method=dot1x

Attribute:dhcp-parameter-request-list value:1, 3, 6, 15, 31, 33, 43, 44, 46, 47, 119, 121, 249,

252

2020-12-29 06:35:41,479 DEBUG [RMQforwarder-4][] cisco.profiler.infrastructure.cache.AbstractEndpointCache -:B4:96:91:26:EB:9F:12413370-49a0-11eb-b713-1a99022ed3c5:ProfilerCollection:- **Owner for this Mac: B4:96:91:26:EB:9F is isee30-primary.anshsinh.local** 

2020-12-29 06:35:41,479 DEBUG [RMQforwarder-4][] cisco.profiler.infrastructure.probemgr.Forwarder -:B4:96:91:26:EB:9F:12413370-49a0-11eb-b713-1a99022ed3c5:ProfilerCollection:- current owner for the endpoint B4:96:91:26:EB:9Fis isee30-primary.anshsinh.local and message code is 3002

2020-12-29 06:35:41,479 DEBUG [RMQforwarder-4][] cisco.profiler.infrastructure.probemgr.Forwarder -:B4:96:91:26:EB:9F:12413370-49a0-11eb-b713-1a99022ed3c5:ProfilerCollection:- **is endpoint source radius true** 

++New Attribute

2020-12-29 06:35:41,480 DEBUG [RMQforwarder-4][] cisco.profiler.infrastructure.probemgr.Forwarder -:B4:96:91:26:EB:9F:12413370-49a0-11eb-b713-1a99022ed3c5:ProfilerCollection:- **New attribute: dhcp-parameter-request-list** 

2020-12-29 06:35:41,482 DEBUG [RMQforwarder-4][] cisco.profiler.infrastructure.probemgr.Forwarder -:B4:96:91:26:EB:9F:12413370-49a0-11eb-b713-1a99022ed3c5:ProfilerCollection:- Endpoint modified attribut set:

2020-12-29 06:35:41,482 DEBUG [RMQforwarder-4][] cisco.profiler.infrastructure.probemgr.Forwarder -:B4:96:91:26:EB:9F:12413370-49a0-11eb-b713-1a99022ed3c5:**ProfilerCollection:- dhcp-parameter-request-list**,

++Different Rules are matched with different Certainty factor

2020-12-29 06:35:41,484 DEBUG [RMQforwarder-4][] cisco.profiler.infrastructure.profiling.ProfilerManager -:B4:96:91:26:EB:9F:12413370-49a0-11eb-b713-1a99022ed3c5:**Profiling:- Policy Intel-Device matched B4:96:91:26:EB:9F (certainty 5)** 

2020-12-29 06:35:41,485 DEBUG [RMQforwarder-4][] cisco.profiler.infrastructure.profiling.ProfilerManager -:B4:96:91:26:EB:9F:12413370-49a0-11ebb713-1a99022ed3c5:**Profiling:- Policy Workstation matched B4:96:91:26:EB:9F (certainty 10)** 

2020-12-29 06:35:41,486 DEBUG [RMQforwarder-4][] cisco.profiler.infrastructure.profiling.ProfilerManager -:B4:96:91:26:EB:9F:12413370-49a0-11ebb713-1a99022ed3c5:**Profiling:- Policy Microsoft-Workstation matched B4:96:91:26:EB:9F** (certainty 10)

2020-12-29 06:35:41,487 DEBUG [RMQforwarder-4][] cisco.profiler.infrastructure.profiling.ProfilerManager -:B4:96:91:26:EB:9F:12413370-49a0-11ebb713-1a99022ed3c5:Profiling:- Policy Windows10-Workstation matched B4:96:91:26:EB:9F (certainty 20)

++Windows10-Workstation has highest Certainty factor of 40 based on the configuration and hence this choses as the Endpoint Profile for the device

2020-12-29 06:35:41,489 DEBUG [RMQforwarder-4][] cisco.profiler.infrastructure.probemgr.LSDForwarderHelper -::::- Endpoint.B4:96:91:26:EB:9F matched Windows10-Workstation

## Attribute:MACAddress value:B4:96:91:26:EB:9F

++Sending the data to Lightweigth Session Directory

Attribute:EndPointMACAddress value:B4-96-91-26-EB-9F

## Attribute:Calling-Station-ID value:B4-96-91-26-EB-9F

### MAC: B4:96:91:26:EB:9F

2020-12-29 06:35:41,489 DEBUG [RMQforwarder-4]]] cisco.profiler.infrastructure.profiling.ProfilerManager -: B4:96:91:26:EB:9F:12413370-49a0-11ebb713-1a99022ed3c5:Profiling:- ConditionalCoAEvent with Endpoint Details : EndPoint[id=ff19ca00-499f-11eb-b713-1a99022ed3c5,name=<null>]

### Changed. Issuing a Conditional CoA

2020-12-29 06:35:41,489 DEBUG [RMQforwarder-4][] cisco.profiler.infrastructure.profiling.ProfilerManager -: B4:96:91:26:EB:9F:12413370-49a0-11ebb713-1a99022ed3c5:Profiling:- Endpoint B4:96:91:26:EB:9F IdentityGroup / Logical Profile

### ep message code = 3002

2020-12-29 06:35:41.489 DEBUG [RMQforwarder-4][] cisco.profiler.infrastructure.profiling.ProfilerManager -: B4:96:91:26:EB:9F:12413370-49a0-11ebb713-1a99022ed3c5:Profiling:- Sending event to persist end point B4:96:91:26:EB:9F, and

### Workstation

2020-12-29 06:35:41,489 DEBUG [RMQforwarder-4][] cisco.profiler.infrastructure.profiling.ProfilerManager -: B4:96:91:26:EB:9F:12413370-49a0-11ebb713-1a99022ed3c5:Profiling:- Calling end point cache with profiled end point B4:96:91:26:EB:9F, policy Windows10-Workstation, matched policy Windows10-

### 3b76f840-8c00-11e6-996c-525400b48521

2020-12-29 06:35:41,489 DEBUG [RMQforwarder-4][] cisco.profiler.infrastructure.profiling.ProfilerManager -: B4:96:91:26:EB:9F:12413370-49a0-11ebb713-1a99022ed3c5:Profiling:- Setting identity group ID on endpoint B4:96:91:26:EB:9F -

2020-12-29 06:35:41,489 DEBUG [RMQforwarder-4][] cisco.profiler.infrastructure.profiling.ProfilerManager -: B4:96:91:26:EB:9F:12413370-49a0-11ebb713-1a99022ed3c5:Profiling:- Endpoint B4:96:91:26:EB:9F IdentityGroup Changed.

2020-12-29 06:35:41,487 DEBUG [RMQforwarder-4][] cisco.profiler.infrastructure.profiling.ProfilerManager -: B4:96:91:26:EB:9F:12413370-49a0-11ebb713-1a99022ed3c5:Profiling:- Endpoint B4:96:91:26:EB:9F Matched Policy Changed.

2020-12-29 06:35:41,487 DEBUG [RMQforwarder-4][] cisco.profiler.infrastructure.profiling.ProfilerManager -: B4:96:91:26:EB:9F:12413370-49a0-11ebb713-1a99022ed3c5:Profiling:- After analyzing policy hierarchy: Endpoint: B4:96:91:26:EB:9F EndpointPolicy:Windows10-Workstation for:40 ExceptionRuleMatched:false

#### 2020-12-29 06:35:41,489 DEBUG [RMQforwarder-4][]

cisco.profiler.infrastructure.probemgr.LSDForwarderHelper -:::- Sending event to persist end point while adding for LSD for forwarder,defaultradius,defaultad B4:96:91:26:EB:9F

++Global CoA is selected as Reauth

2020-12-29 06:35:41,489 DEBUG [CoAHandler-52-thread-1][] cisco.profiler.infrastructure.profiling.CoAHandler -:B4:96:91:26:EB:9F:9fe38b30-43ea-11eb-b713-1a99022ed3c5:**ProfilerCoA:- Configured Global CoA command type = Reauth** 

2020-12-29 06:35:41,490 DEBUG [RMQforwarder-4][] cisco.profiler.infrastructure.cache.AbstractEndpointCache -:B4:96:91:26:EB:9F:12413370-49a0-11eb-b713-1a99022ed3c5::- **Updating end point - EP from incoming: B4:96:91:26:EB:9FepSource: RADIUS ProbeSGA: falseSG: Workstation** 

2020-12-29 06:35:41,490 DEBUG [RMQforwarder-4][] cisco.profiler.infrastructure.cache.AbstractEndpointCache -:B4:96:91:26:EB:9F:12413370-49a0-11eb-b713-1a99022ed3c5::- **Updating end point - EP after merge: B4:96:91:26:EB:9FepSource: RADIUS ProbeSGA: falseSG:Windows10-Workstation** 

++ISE matches the Policy to check if needs to send CoA . ISE will trigger CoA only if it has any policy matching the Profile change

2020-12-29 06:35:41,701 DEBUG [CoAHandler-52-thread-1][] cisco.profiler.infrastructure.profiling.CoAHandler -:B4:96:91:26:EB:9F:9fe38b30-43ea-11eb-b713-1a99022ed3c5:**ProfilerCoA:- Process all available Policy in Local Exception PolicySet Switch ,policystatus=ENABLED** 

2020-12-29 06:35:41,701 DEBUG [CoAHandler-52-thread-1][] cisco.profiler.infrastructure.profiling.CoAHandler -:B4:96:91:26:EB:9F:9fe38b30-43ea-11eb-b713-1a99022ed3c5:**ProfilerCoA:- Policy Name : Switch policystatus : ENABLED** 

2020-12-29 06:35:41,702 DEBUG [CoAHandler-52-thread-1][] cisco.profiler.infrastructure.profiling.CoAHandler -:B4:96:91:26:EB:9F:9fe38b30-43ea-11eb-b713-1a99022ed3c5:**ProfilerCoA:- Ihsvalue name 6d954800-8bff-11e6-996c-525400b48521 rhs operandID 42706690-8c00-11e6-996c-525400b48521 rhsvaluename Workstation:Microsoft-Workstation:Windows10-Workstation** 

2020-12-29 06:35:41,933 DEBUG [CoAHandler-52-thread-1][] com.cisco.profiler.api.Util -:B4:96:91:26:EB:9F:9fe38b30-43ea-11eb-b713-1a99022ed3c5:**ProfilerCoA:- Specified** condition AVAILABLE in the Authorization Policy

2020-12-29 06:35:41,933 DEBUG [CoAHandler-52-thread-1][] com.cisco.profiler.api.Util -:B4:96:91:26:EB:9F:9fe38b30-43ea-11eb-b713-1a99022ed3c5:**ProfilerCoA:- Authorization Policy HAVING Policy : 42706690-8c00-11e6-996c-525400b48521** 

++Authorization Policy matches this condition and CoA is triggered

2020-12-29 06:35:41,935 DEBUG [CoAHandler-52-thread-1][] cisco.profiler.infrastructure.profiling.CoAHandler -:B4:96:91:26:EB:9F:9fe38b30-43ea-11eb-b713-1a99022ed3c5:**ProfilerCoA:- applyCoa: Created Descriptor based on Endpoint RADIUS Attributes:**  MAC: [B4:96:91:26:EB:9F]

## Session ID: [0A6A270B00000018B44013AC]

AAA Server: [isee30-primary] IP: [10.106.32.119]

AAA Interface: [10.106.32.119]

NAD IP Address: [10.106.39.11]

## NAS Port Id: [GigabitEthernet1/0/13]

NAS Port Type: [Ethernet]

Service-Type: [Framed]

Is Wireless: [false]

Is VPN: [false]

Is MAB: [false]

2020-12-29 06:35:41,938 DEBUG [CoAHandler-52-thread-1][] cisco.profiler.infrastructure.profiling.CoAHandler -:B4:96:91:26:EB:9F:9fe38b30-43ea-11eb-b713-1a99022ed3c5:**ProfilerCoA:- About to call CoA for nad IP: 10.106.39.11 for endpoint: B4:96:91:26:EB:9F CoA Command: Reauth** 

2020-12-29 06:35:41,938 DEBUG [CoAHandler-52-thread-1][] cisco.profiler.infrastructure.profiling.CoAHandler -:B4:96:91:26:EB:9F:9fe38b30-43ea-11eb-b713-1a99022ed3c5:**ProfilerCoA:- Applying CoA-REAUTH by AAA Server: 10.106.32.119 via Interface: 10.106.32.119 to NAD: 10.106.39.11** 

2020-12-29 06:35:41,949 DEBUG [SyslogListenerThread][] cisco.profiler.probes.radius.SyslogDefragmenter -::::- parseHeader inBuffer=<181>Dec 29 06:35:41 isee30-primary CISE\_Passed\_Authentications 0000000656 2 1 StepData=2=( port = 1700 \, type = Cisco CoA ), **CoASourceComponent=Profiler, CoAReason=Change in endpoint identity group/policy/logical profile which are used in authorization policies, CoAType=Reauthentication** - last, Network Device Profile=Cisco,

++prrt-server.log

AcsLogs,2020-12-29

06:35:41,938,DEBUG,0x7f1c6ffcb700,cntx=0001348611,Log\_Message=[2020-12-29 06:35:41.938 +00:00 0000234379 80006 INFO Profiler: Profiler is triggering Change Of Authorization Request, ConfigVersionId=99, EndpointCoA=Reauth, EndpointMacAddress=B4:96:91:26:EB:9F, EndpointNADAddress=10.106.39.11, EndpointPolicy=Windows10-Workstation, EndpointProperty=Service-Type=Framed\,MessageCode=3002\,EndPointPolicyID=42706690-8c00-11e6-996c-525400b48521\,UseCase=\,NAS-Port-Id=GigabitEthernet1/0/13\,NAS-Port-Type=Ethernet\,Response=\{User-Name=dot1xuser\;

DynamicAuthorizationFlow,2020-12-29 06:35:41,939,DEBUG,0x7f1cdc3ca700,cntx=0001348614,[DynamicAuthorizationFlow::onLoc

### alHttpEvent] Received incoming CoA command:

<Reauthenticate id="39c74088-52fd-430f-95d9-a8fe78eaa1f1" type="last">

### <session serverAddress="10.106.39.11">

<identifierAttribute name="UseInterface">10.106.32.119</identifierAttribute>

<identifierAttribute name="Calling-Station-ID">B4:96:91:26:EB:9F</identifierAttribute>

<identifierAttribute name="NAS-Port-Id">GigabitEthernet1/0/13</identifierAttribute>

<identifierAttribute name="cisco-av-pair">audit-sessionid=0A6A270B00000018B44013AC</identifierAttribute>

<identifierAttribute name="ACS-Instance">COA-IP-TARGET:10.106.32.119</identifierAttribute>

</session>

</Reauthenticate>

++CoA Sent -

RadiusClient,2020-12-29 06:35:41,943,DEBUG,0x7f1ccb3f3700,cntx=0001348614,sesn=39c74088-52fd-430f-95d9a8fe78eaa1f1,CallingStationID=B4:96:91:26:EB:9F, RADIUS PACKET: **Code=43 (CoARequest)** Identifier=27 Length=225

[4] NAS-IP-Address - value: [10.106.39.11]

[31] Calling-Station-ID - value: [B4:96:91:26:EB:9F]

[87] NAS-Port-Id - value: [GigabitEthernet1/0/13]

#### [26] cisco-av-pair - value: [subscriber:command=reauthenticate]

### [26] cisco-av-pair - value: [audit-session-id=0A6A270B00000018B44013AC]

RadiusClient,2020-12-29 06:35:41,947,DEBUG,0x7f1cdcad1700,cntx=0001348614,sesn=39c74088-52fd-430f-95d9a8fe78eaa1f1,CallingStationID=B4:96:91:26:EB:9F, RADIUS PACKET: **Code=44 (CoAACK)** Identifier=27

++New Access Request

Radius,2020-12-29 06:35:41,970,DEBUG,0x7f1cdc6cd700,cntx=0001348621,sesn=isee30primary/397791910/628,CallingStationID=B4-96-91-26-EB-9F,RADIUS PACKET:: **Code=1(AccessRequest)** Identifier=187 Length=285

++ISE matches the new Authorization profile matching the Endpoint Policy of the endpoint device

AcsLogs,2020-12-29 06:35:42,060,DEBUG,0x7f1cdcad1700,cntx=0001348636,sesn=isee30-

primary/397791910/628,CPMSessionID=0A6A270B00000018B44013AC,user=dot1xuser,CallingS tationID=B4-96-91-26-EB-9FIdentityPolicyMatchedRule=Default,

AuthorizationPolicyMatchedRule=Microsoft\_workstation, EapTunnel=EAP-FAST,

EapAuthentication=EAP-MSCHAPv2, UserType=User,

CPMSessionID=0A6A270B00000018B44013AC, EndPointMACAddress=B4-96-91-26-EB-9F, PostureAssessmentStatus=NotApplicable, **EndPointMatchedProfile=Windows10-Workstation**,

++Access Accept is sent -

Radius,2020-12-29 06:35:42,061,DEBUG,0x7f1cdcad1700,cntx=0001348636,sesn=isee30primary/397791910/628,CPMSessionID=0A6A270B00000018B44013AC,user=dot1xuser,CallingS tationID=B4-96-91-26-EB-9F,RADIUS PACKET:: **Code=2(AccessAccept)** Identifier=191 Length=340

## **Related Information**

- Fingerbank.org DHCP Fingerprint Database
- <u>Technical Support & Documentation Cisco Systems</u>